# NREC Education Instructor Portal Instructions

# Table of Contents

| 1. |    | APPLICATION STATUS CHECK ONLINE APPLICATION | 3 |
|----|----|---------------------------------------------|---|
| 2. |    | INSTRUCTOR PORTAL INFORMATION               | 4 |
|    | a. | Login Information                           | 4 |
|    | b. | Create Login                                | 4 |
|    | c. | My Profile Tab                              | 5 |
|    |    | a. Instructor Information                   | 5 |
|    |    | b. Address Information                      | 5 |
|    |    | c. Contact Information                      | 6 |
|    |    | d. License Information                      | 6 |
|    |    | e. Current Courses                          | 6 |
|    |    | f. Current Provider                         | 7 |
|    | d. | Documents Tab                               | 7 |

# 1. APPLICATION STATUS CHECK ONLINE APPLICATION

- a. If an applicant wants to see the status of their application but not create an online profile, they can do so by clicking on: <u>https://nrec.igovsolution.net/online/Verification/Individual</u>
- b. Applicants can check the status of their application, including the list of missing items and comments from the Commission's staff as shown below. The "Comments" field displayed here is reading from the "Comments" field on the "Application Data" tab, also known as pending checklist tab.
- c. This will ensure there is no need for constant reminders to applicants and puts the responsibility on the applicants to check the website.
- d. Entering the Applicant Criteria
  - i. They must select the license type of Salesperson or broker
  - ii. Email address
  - iii. Zip Code
  - iv. All of these criteria must match the data in our system.
- e. If the criteria does not match, they will get an Alert message that no records were found.

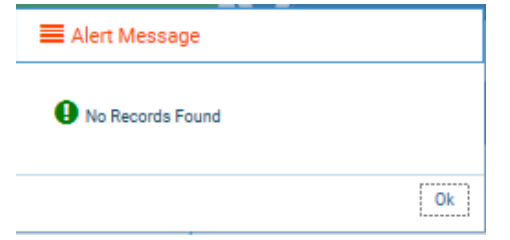

f. If the criteria matches, the following screen appears.

| License Type                                                                    | * Email                                                                                                    |                                       | Zip        |                          |                     |          |
|---------------------------------------------------------------------------------|----------------------------------------------------------------------------------------------------|---------------------------------------|------------|--------------------------|---------------------|----------|
| Educational Provider                                                            | monica.rut@nebraska.                                                                                                    | gov                                   | 22222-222  | 22                       |                     |          |
|                                                                                 | Search                                                                                                    | Clear                                 |            |                          |                     |          |
|                                                                                 |                                                                                                    |                                       |            |                          |                     |          |
|                                                                                 |                                                                                                    |                                       |            |                          |                     |          |
| plication Checklist For Educational Provid                                      | ler                                                                                                    |                                       |            |                          |                     |          |
| plication Checklist For Educational Provid<br>Name : Chad School of Real Estate | Application Date : 08/25/2019                                                                                                    | Today's Date : 08/29/2020             |            | App Status : P           | Pending             |          |
| olication Checklist For Educational Provid<br>Name : Chad School of Real Estate | ler<br>Application Date : 08/25/2019                                                                                                    | Today's Date : 08/29/2020<br>Complete | Incomplete | App Status : P<br>Walved | Pending<br>N/A      | Commenti |
| plication Checklist For Educational Provid<br>Name : Chad School of Real Estate | Application Date : 08/25/2019 Application                                                                                                    | Today's Date : 08/29/2020<br>Complete | Incomplete | App Status : P<br>Walved | Pending<br>N/A      | Comment  |
| plication Checklist For Educational Provid Name : Chad School of Real Estate    | Application Date : 08/25/2019<br>Application<br>Instructor Information                                                                               | Today's Date : 08/29/2020<br>Complete | Incomplete | App Status : P           | Pending<br>N/A<br>O | Commenti |
| plication Checklist For Educational Provid Name : Chad School of Real Estate    | Application Date : 08/25/2019 Application Instructor Information Provider Information                                                                | Today's Date : 08/29/2020             | Incomplete | App Status : P           | Pending             | Commenti |
| pplication Checklist For Educational Provid Name : Chad School of Real Estate   | Application Date : 08/25/2019 Application Instructor Information Provider Information opy of the License Approval from the Nebraska Department of Ed | Today's Date : 08/29/2020             | Incomplete | App Status : P           | Pending             | Commenti |

# 2. INSTRUCTOR PORTAL INFORMATION

# a. Login Information

- i. This link must be posted on the commission's website for Education Instructors to access.
- ii. Or you can type in the url: <u>https://nrec.igovsolution.net/online/InstructorLogin</u>
- iii. Direct Signup page link is located at: <u>https://nrec.igovsolution.net/online/Instructor/Register</u>

# b. Create Login

i. The instructors can sign up for an online account by clicking on the "Sign Up" option as soon as the Commission staff have entered the instructors name, email address and date of birth into the database.

| U         | ser Login                |
|-----------|--------------------------|
|           | Individual               |
| User Name |                          |
| User Name |                          |
| Password  |                          |
| Password  |                          |
|           | Login                    |
| 🏭 Sign up | <b>4</b> Forgot password |

#### INSTRUCTOR PROFILE LOGIN

```
ONLINE PROFILE
```

| Las                    | Name                                                                                                    |  |      |
|------------------------|----------------------------------------------------------------------------------------------------|--|------|
| * Date                 | of Birth                                                                                                    |  |      |
| MN                     | DD/YYYY                                                                                                    |  |      |
| * E-m                  | a de la companya de la companya de la companya de la companya de la companya de la companya de la companya de l |  |      |
| E-m                    | ail                                                                                                    |  |      |
|                        |                                                                                                    |  | Next |
|                        |                                                                                                    |  |      |
|                        |                                                                                                    |  |      |
|                        |                                                                                                    |  |      |
|                        |                                                                                                    |  |      |
|                        |                                                                                                    |  |      |
|                        |                                                                                                    |  |      |
|                        |                                                                                                    |  |      |
|                        |                                                                                                    |  |      |
|                        |                                                                                                    |  |      |
|                        |                                                                                                    |  |      |
| *Er                    |                                                                                                    |  |      |
| <br>* Er               |                                                                                                    |  |      |
| <br>^ Er<br>Er<br>• Co | til<br>all<br>firm Email                                                                                        |  |      |

1. The Instructor may logon to their portal after finishing the account set up steps above.

nfirm Password

Previous

2. Upon successful login, the Instructor portal shows the layout as shown below.

|                                                                                                    |                                                                            |                                                                                                    |                             | 1                                     | Alternet                                                            |                                                                               |                                                           |                                                                                                    |                                                                                                    |                      |
|----------------------------------------------------------------------------------------------------|----------------------------------------------------------------------------|----------------------------------------------------------------------------------------------------|-----------------------------|---------------------------------------|---------------------------------------------------------------------|-------------------------------------------------------------------------------|-----------------------------------------------------------|----------------------------------------------------------------------------------------------------|----------------------------------------------------------------------------------------------------|----------------------|
| NICENT/LICENSEE Information  Item/License. If you would like to change your name, please upload "Name Change Document" in the Document Details section below.  First Name  Middle Name  Middle Name  Mi |                                                                            |                                                                                                    |                             | (                                     | MyProfile                                                           | vocuments                                                                     | 8                                                         |                                                                                                    |                                                                                                    | _                    |
| List Licensee - If you would like to change your name, please upload "Name Change Document" in the Document Details section below.       First Name     Mode Name     Last Name       even the fold option in the section below to change address and to indicate primary address.     Address3     Clay     End     Page 1 of 1     Clay     Clay       Address Type     Address3     Address3     Clay     End     Page 1 of 1     Clay     So 0       Address Type     Address3     Address3     Clay     End     Clay     Page 1 of 1     Clay     So 0       Address Type     Address3     Clay     End     Clay     Page 1 of 1     Clay     So 0       Address     Filters     Filters     Filters     Filters     Filters     Filters     Filters                                                                                                    | licant/Licens                                                              | see Information                                                                                                    |                             |                                       |                                                                     |                                                                               |                                                           |                                                                                                    |                                                                                                    |                      |
| First Name     Middle Name     Last Name       rest information - Use the Edit option in the section below to change address and to indicate primary address.     Address 7 pre     Address 7 pre     Address 7 pre     Address 7 pre     Address 7 pre     Address 7 pre     Prove     First 168     Course 7 pre     Prove     First 168     Course 7 pre     Prove     First 168     Course 7 pre     Prevent 201     C 1     C 1     C 2     C 2 <td< td=""><td>icant/Licensee - I</td><td>If you would like to chan</td><td>ge your name, pl</td><td>lease upload "Nam</td><td>e Change Docume</td><td>nt" in the Document</td><td>Details section b</td><td>below.</td><td></td><td></td></td<>                                                                                                    | icant/Licensee - I                                                         | If you would like to chan                                                                                                    | ge your name, pl            | lease upload "Nam                     | e Change Docume                                                     | nt" in the Document                                                           | Details section b                                         | below.                                                                                                |                                                                                                    |                      |
| Address Type     Address Type     Address Type     Address Type     Address Type     Address Type     Address Type     Course Type     Course Type <td>First Name</td> <td></td> <td></td> <td>Middle N</td> <td>ame</td> <td></td> <td></td> <td>Last Name</td> <td></td> <td></td>                                                                                                    | First Name                                                                 |                                                                                                    |                             | Middle N                              | ame                                                                 |                                                                               |                                                           | Last Name                                                                                             |                                                                                                    |                      |
| Address     Address     Address     Address     Address     Courte     Files     Courte     Files     Courte     Files     Courte     Files     Courte     Files     Courte     Files     Courte     Files     Courte     Files     Courte     Files     Courte     Files     Courte     Files     Files                                                                                                    |                                                                            |                                                                                                    |                             |                                       |                                                                     |                                                                               |                                                           |                                                                                                    |                                                                                                    | -                    |
| Address       Type       Address       Address       Dig       Type       Type       Type       Type       Address       Dig       Type       Type                                                                                                    | ess Information                                                            | Use the Edit option in t                                                                                                    | he section below            | to change address                     | s and to indicate p                                                 | rimary address.                                                               |                                                           |                                                                                                    |                                                                                                    |                      |
| Address Type     Address2     Address2     City     State     Type     County     Email     Procest       Propertize:     (2) w     Records::1-1 of 1     Propertize:     (2) w     Records::1-1 of 1     (2) w     (2) w<                                                                                                    |                                                                            |                                                                                                    |                             |                                       |                                                                     |                                                                               |                                                           |                                                                                                    |                                                                                                    | Add New Ar           |
| Proper size     Records:: 1 - 1 of 1     Proper size     Image size       Phone #     Alternate Phone     Fax       Email     Secondary Email     Preferred Method of Contact       Email     Secondary Email     Preferred Method of Contact       Email     Secondary Email     Preferred Method of Contact       Email     Secondary Email     Preferred Method of Contact       Email     Secondary Email     Preferred Method of Contact       Email     Secondary Email     Preferred Method of Contact       Enail     Secondary Email     Preferred Method of Contact       Enail     Secondary Email     Preferred Method of Contact       Secondary Email     Preferred Method of Contact     Image size       Filters     Filters     Filters     Filters       0045     Reversed     Reversed     Arelio Cent Exp Enails       0045     Reversed     R.     Current     Pre Licensing       0045     Reversed     Reversed     09/16/2014     10/19/2007       0045     Reversed     Reversed     Reversed     03/303/2010       Page size: (20 w)     Reversed     Coil x     Preversize     Reversed       Sers     Secondary (1 - 3 of 3)     Reversed     Reversed     (1 w) > > )                                                                                                    | Address Type                                                               | Address1                                                                                                    | Addre                       | tas2 Address3                         | City                                                                | State                                                                         | Zp                                                        | County Email                                                                                          | Phone I                                                                                                    | Fax Edit Delete      |
| Incl Information     Filters       Prome #     Alternate Phone       Email     Secondary Email       Email     Secondary Email       Email     Secondary Email       Preferred Method of Contact       Secondary Email     Preferred Method of Contact       Secondary Email     Preferred Method of Contact       Secondary Email     Secondary Email       Course Number     Course Topic Secondary Email       Course Number     Course Topic Secondary Email       Course Number     Filters       Filters     Filters       Filters     Filters       Filters     Filters       Oods     Reversion Secondary Email       Oods     Reversion Secondary Email       Oods     Filters       Filters     Filters       Oods     Reversion Secondary Email       Oods     Reversion Secondary Email       Oods     Reversion Secondary Email       Oods     Reversion Secondary Email       Oods     Reversion Secondary Email       Oods     Reversion Secondary Email       Oods     Reversion Secondary Email       Oods     Reversion Secondary Email       Oods     Reversion Secondary Email       Pagensize: (20 w)     Reversion Secondary Email       Reversion Secondary                                                                                                    | Page size : 20                                                             | Records : 1 - 1 of 1                                                                                                    |                             |                                       |                                                                     |                                                                               |                                                           | Pages                                                                                                 | s:1of1 @cc[                                                                                                    | 1 × > > 00           |
| text Information  Phone # Attends Phone  Pax  Fax  Phone # Attends Phone  Pax  Fax  Fax  Fax  Fax  Fax  Fax  Fax                                                                                                    |                                                                            |                                                                                                    |                             |                                       |                                                                     |                                                                               |                                                           |                                                                                                    |                                                                                                    |                      |
| Course P     Alternate Phone     Fax       Final     Secondary Final     Pretered Method of Contact       Enval     Select Contact Method     Image: Select Contact Method       Select Contact Method     Image: Select Contact Method     Image: Select Contact Method       Select Contact Method     Image: Select Contact Method     Image: Select Contact Method       Select Contact Method     Image: Select Contact Method     Image: Select Contact Method       Select Contact Method     Image: Select Contact Method     Image: Select Contact Method       Select Contact Method     Image: Select Contact Method     Image: Select Contact Method       Select Contact Method     Image: Select Contact Method     Image: Select Contact Method       Select Contact Method     Image: Select Contact Method     Image: Select Contact Method       Select Contact Method     Image: Select Contact Method     Image: Select Contact Method       Select Contact Method     Image: Select Contact Method     Image: Select Select S                                                                                                    |                                                                            |                                                                                                    |                             |                                       |                                                                     |                                                                               |                                                           |                                                                                                    |                                                                                                    |                      |
| Phone #     Attenda Phone     Pax       Email     Secondary Email     Preferred Method of Contact       Email     Select Contact Method     ©                                                                                                    | act information                                                            |                                                                                                    |                             |                                       |                                                                     |                                                                               |                                                           |                                                                                                    |                                                                                                    |                      |
| Email     Secondary Email     Preferred Method of Contact       Select Contact Method     Image: Secondary Email     Select Contact Method       Select Contact Method     Image: Secondary Email     Select Contact Method       Select Contact Method     Image: Secondary Email     Select Contact Method       Filters     Filters     Filters     Filters       Filters     Filters     Filters     Filters       0045     Revel State Sales & Revel     Revel State Sales & Filters     Filters       0045     Revel State Sales & R     Current     Pre Licensing     Approved     10/19/2007       0045     Revel State Sales & R     Current     Pre Licensing     Expland     09/16/2014     10/19/2007       0604     License Law/Approp     3.00     R     Current     Pre Licensing     Approved     03/03/2010       Page Mize: (20 m)     Records: 1 - 3 of 3     Pages 1 of 1     ≪ < 1 m) > > (b) ?                                                                                                    | Phone #                                                                    |                                                                                                    |                             | Alternate                             | Phone                                                               |                                                                               |                                                           | Fax                                                                                                   |                                                                                                    |                      |
| Email     Secondary Email     Preferred Method of Contact       Secondary Email     Secondary Email     Secondary Email       Secondary Email     Secondary Email     Secondary Email       Secondary Email     Secondary Email     Secondary Email       Secondary Email     Secondary Email     Secondary Email       Secondary Email     Secondary Email     Secondary Email       Course Number     Course     Course Number       Filters     Filters     Filters       Filters     Filters     Filters       Secondary Email     Secondary Email     Secondary Email       Course Number     Course Course Course Course Status     Course Course Course Course Status       Secondary Email     Filters     Filters     Filters       Secondary Email     Secondary Email     Secondary Email     Secondary Email       Secondary Email     Filters     Filters     Filters       Secondary Email     Secondary Email     Secondary Email     Secondary Email       Secondary Email     Reserved     Secondary Email     Secondary Email       Secondary Email     Reserved     Secondary Email     Secondary Email       Secondary Email Email Email Email Email     Secondary Email Email Email     Secondary Email Email Email Email Email Email Email Email Email Email Email Email Email Email Email Email Email                                                                                                    | (                                                                          |                                                                                                    |                             |                                       |                                                                     |                                                                               |                                                           |                                                                                                    |                                                                                                    |                      |
| Select Contact Method       Select Contact Method       Select Contact Method       Select Contact Method       Select Contact Method       Course Nameer     Filters       Filters     Filters       Filters     Filters       Oods     Real Estato Sales & R.       Course Internation of Real Estato Sales & R.     Current       Oods     Real Estato Sales & R.       Course Internation of Real Estato Sales & R.     Current       Oods     Real Estato Sales & R.       Course Internation of Real Estato Sales & R.     Current       Oods     Real Estato Sales & R.     Current       Pre Licensing     Approved     Og/16/2014       Dods     Real Real Course International International Internatinternat International International International Internatinterna                                                                                                    |                                                                            |                                                                                                    |                             |                                       |                                                                     |                                                                               |                                                           |                                                                                                    |                                                                                                    |                      |
| Ses         Course Number         Course Trans         Course Spinu         Course Spinu         Course Spinu         Arelo Cost         Arelo Cost         Filters         Filters                                                                                                    | Email                                                                      |                                                                                                    |                             | Secondar                              | y Email                                                             |                                                                               |                                                           | Preferred Method of Cor                                                                               | ntact                                                                                                    |                      |
| Course Namber         Course Course Type         Course Data         Course Data         Filters         Filters                                                                                                    | Email                                                                      |                                                                                                    |                             | Secondar                              | y Email                                                             |                                                                               |                                                           | Preferred Method of Cor<br>Select Contact Metho                                                       | ntact                                                                                                    | ×                    |
| Course Number         Course Type         Course Status         Course Status         Course Status         Course Status         Course Status         Course Status         Course Status         Course Status         Filters         Filters                                                                                                    | Email                                                                      |                                                                                                    |                             | Secondar                              | y Email                                                             |                                                                               |                                                           | Preferred Method of Cor<br>Select Contact Metho                                                       | ntact                                                                                                    | X                    |
| Name         Address         Filters         Filters         F                                                                                                    | Email<br>Ses                                                               |                                                                                                    |                             | Secondar                              | y Email                                                             |                                                                               |                                                           | Preferred Method of Cor<br>Select Contact Metho                                                       | ntact                                                                                                    | X                    |
| 0045         Rest Exitable Sale 6,<br>Brockerage         R         Current         Pre Licensing         Approved         10/19/2007           0045         Rest Exitable Sale 6,<br>Brockerage         R         Current         Pre Licensing         Expired         09/16/2014         10/19/2007           0604         License law/Approved         3.00         R         Current         Pre Licensing         Approved         03/03/2010           Page size:         20 v2         Records 11-3 of 3         Pages 10 f1         ≪ < 1 v2                                                                                                    | Email<br>505                                                               | r Driess                                                                                                    | Drefes                      | Secondar                              | y Email                                                             | Course Category                                                               | Andia Cest                                                | Preferred Method of Coo<br>Select Contact Metho                                                       | ntact<br>od                                                                                                    | End Date             |
| Op/14         Op/14/2014         10/19/2007           Op/45         Prediction Sales 8,<br>Brokening         R         Current         Pre Licensing         Expired         09/16/2014         10/19/2007           Op/64         License taw/Agenory<br>Brokening         3.00         R         Current         Pre Licensing         Approved         03/03/2010           Proprister         20 v         Records 11-3 of 3         Proprister         Proprister         Proprister         File         File                                                                                                    | Email<br>Ses<br>Course Number<br>Filters                                   | r Dourse<br>Filters                                                                                                    | Credita<br>Filters          | Course Type                           | y Email<br>Course Status<br>Filters                                 | Course Category<br>Filtees                                                    | Arolio Cert<br>Filters                                    | Preferred Method of Coo<br>Select Contact Metho<br>Arelio Coert Exp<br>Filters                        | ntact<br>od<br>Start Date<br>Filters                                                                                                    | End Date<br>Filters  |
| Op/Op/Op/Op/Op/Op/Op/Op/Op/Op/Op/Op/Op/O                                                                                                    | Email<br>Ses<br>Course Number<br>Filters<br>0045                           | Course<br>Filters<br>Real Estate Sales &<br>Brokecone                                                                                                    | Oredta<br>Filters           | Course Type<br>Filters<br>R           | y Email<br>Course Status<br>Filters<br>Current                      | Course Category<br>Filters<br>Pre Licensing                                   | Arelo Cert<br>Filters<br>Approved                         | Preferred Method of Coc<br>Select Contact Metho<br>Arelio Ccert Exp<br>Filters                        | Start Date Filters 10/19/2007                                                                                                    | End Date<br>Filters  |
| Name     Access     Col2     Datas     Plages 1 of 1     <                                                                                                    | Email<br>Ses<br>Course Number<br>Filters<br>0045<br>0045                   | r Course<br>Filters<br>Real Estate Sales &<br>Brokkrage<br>Real Estate Sales &                                                                                                    | Credra<br>Filters           | Course Type<br>Filters<br>R<br>R      | y Email<br>Course Status<br>Filters<br>Current<br>Current           | Course Category<br>Filters<br>Pre Licensing<br>Pre Licensing                  | Arelio Cert<br>Filters<br>Approved<br>Expired             | Preterred Method of Coc<br>Select Contact Metho<br>Arelio Coert Exp<br>Filters<br>09/16/2014          | ntact od                                                                                                    | End Date<br>Filters  |
| ders<br>Name Address C62 Bratus Start Base End Bate<br>Filters Filters Filters Filters Filters Filters                                                                                                    | Email                                                                      | Course     Filters     Real Estate Sales &     Brokkrage     Heal Estate Sales &     Brokkrage     License Luw/Agency                                                                                                    | Credita<br>Filters          | Course Type<br>Filters<br>R<br>R<br>R | y Email<br>Course Status<br>Fitters<br>Current<br>Current           | Course Category<br>Filters<br>Pre Licensing<br>Pre Licensing<br>Pre Licensing | Arelio Cert<br>Filters<br>Approved<br>Expired             | Preferred Method of Coc<br>Select Contact Metho<br>Arelio Ccent Exp<br>Filters<br>09/16/2014          | ntact<br>Dtart Dete<br>Filters<br>10/19/2007<br>03/03/2010                                                                                        | End Date<br>Filters  |
| ders<br>Name Address CKZ Blatus Skart Gale End Gale<br>Filters Filters Filters Filters Filters Filters                                                                                                    | Email                                                                      | Course     Filters     Filters     Filters     Fictors Sales &     Stockenge     Real Estate Sales &     Bockenge     Liconse Lux/Agency     Review     Review     Review                                                                                                    | Credita<br>Fiitters<br>3.00 | Course Type<br>Filters<br>R<br>R<br>R | y Email<br>Course Status<br>Filters<br>Current<br>Current           | Course Cetegory<br>Filters<br>Pre Licensing<br>Pre Licensing<br>Pre Licensing | Arelio Cert<br>Filters<br>Approved<br>Expired<br>Approved | Preferred Muthod of Cox<br>Select Contact Metho<br>Filters<br>09/16/2014                              | rtact otact otact Filters I0/19/2007 10/19/2007 03/03/2010 1101                                                                                   | End Date<br>Filters  |
| ders<br>Name Address CitZ Status Sourd bate End bate<br>Filters Filters Filters Filters Filters Filters                                                                                                    | Email                                                                      | Course Filters Filters Real Estate Sales 6     Sockarage Identify Sales 6     Sockarage Identify Sales 6     Records     Records: 1-3 of 3                                                                                                    | Credra<br>Filters<br>3.00   | Course Type<br>Filters<br>R<br>R<br>R | Course Sterus<br>Filters<br>Current<br>Current<br>Current           | Course Category<br>Filters<br>Pre Licensing<br>Pre Licensing<br>Pre Licensing | Arolo Cert<br>Filters<br>Approved<br>Expired<br>Approved  | Preferred Method of Dox<br>Select Contact Metho<br>Arelo Coret Exp<br>Filters<br>09/16/2014<br>Page   | Otact         Otact Date           Filters         Filters           10/19/2007         10/19/2007           03/03/2010         03:1011         < | End Date<br>Filters  |
| Name Address CSZ Status Start Date End Date<br>Filters Filters Filters Filters Filters Filters                                                                                                    | Email  Course Number Fitters  0045  0045  0604  Page size: [20]            | Filters<br>Filters<br>Real Estato Salar 5.<br>Bookacage<br>Heal Estato Salar 5.<br>Cockacage 5.<br>Cockacage 5.<br>C | Credra<br>Filters<br>3.00   | Course Type<br>Filters<br>R<br>R<br>R | y Email<br>Course Status<br>Filters<br>Current<br>Current           | Course Category<br>Filters<br>Pre Licensing<br>Pre Licensing<br>Pre Licensing | Ansio Cert<br>Filters<br>Approved<br>Expired<br>Approved  | Preferred Muthod of Cox<br>Select Contact Metho<br>Arelio Scent Exp<br>Filters<br>04/16/2014<br>Pager | Start One           Filters           10/19/2007           10/19/2007           03/03/2010           11 of 1                                      | End Date<br>Filters  |
| Name         Address         DSZ         Status         Status         End Date           Filters         Filters         Filters         Filters         Filters         Filters                                                                                                    | Email  Ses  Course Nambel Fitters  0045 0045 0604 Page size: 20  ders      | r Crosse<br>Filters<br>Real Estate Sales &<br>Brokange<br>Real Estate Sales &<br>Brokange<br>License Lav/Agency<br>Review<br>✓ Records: 1-3 of 3                                                                                                    | Credes<br>Filters<br>3.00   | Course Type<br>Filters<br>R<br>R      | y Email<br>Course Status<br>Filters<br>Current<br>Current           | Course Cutegory<br>Filters<br>Pre Licensing<br>Pre Licensing                  | Arelia Cert<br>Filters<br>Approved<br>Expired<br>Approved | Prefered Method of Coc<br>Select Contact Metho<br>Arelia Coon Exp<br>Fitters<br>04/16/2014<br>Page    | rtact<br>d<br>Filters<br>10/19/2007<br>10/19/2007<br>10/19/2007<br>03/03/2010<br>:101 ≪ < [                                                       | End Date<br>Filters  |
| Filters Filters Filters Filters Filters                                                                                                    | Email  Course Mambel Fitters  Oo45 0045 0604 Page size: [20                | Course     Filters     Filters     Real Estate Sales &     Brokange     Neul Estate Sales &     Brokange     License Law/Approrp     Review     Records: 1-3 of 3                                                                                                    | Crodra<br>Filters<br>3.00   | Course Type<br>Filters<br>R<br>R<br>R | Course Stenue<br>Filters<br>Current<br>Current<br>Current           | Course Category<br>Filters<br>Pre Licensing<br>Pre Licensing<br>Pre Licensing | Arelo Cent<br>Filters<br>Approved<br>Approved             | Preferred Method of Doc<br>Seliest Contact Metho<br>Metho Core Exp<br>Filters<br>09/16/2014<br>Pager  | react<br>of                                                                                                    | End Quee<br>Filters  |
|                                                                                                    | Email  Course Number Filters  Oc45  Oc45  Oc45  Oc65  Page size : 20  Sers | Course     Fithers     Fithers     Rend Estate Sales 6     Rend Estate Sales 6     Rockenage     Licence Law/Agency     Records:1-3 or 3                                                                                                    | Credes<br>Filters<br>3.00   | Course Type<br>Filters<br>R<br>R<br>R | y Email<br>Course Oraus<br>Filters<br>Current<br>Current<br>Current | Course Category<br>Filters<br>Pre Licensing<br>Pre Licensing<br>Pre Licensing | Arelo Cert<br>Fitzes<br>Approved<br>Approved              | Preferred Method of Dox<br>Select Contact Metho<br>Arelo Coert Exp<br>Filters<br>09/16/2014<br>Pager  | rtact<br>d<br>Filters<br>10/19/2007<br>10/19/2007<br>10/19/2007<br>03/03/2010<br>5:10f1 ≪ < [                                                     | End Quite<br>Fitters |

# c. My Profile Tab

- a. Instructor Information
  - i. This section allows the instructor to view their name
    - 1. Updates will need to be submitted via the documents tab

| Instructor Information               |                                       |                                  |                   |              |
|--------------------------------------|---------------------------------------|----------------------------------|-------------------|--------------|
| Instructor - If you would like to ch | ange your name, please upload "Name C | hange Document" using the Docume | nts button above. |              |
| First Name                           | Middle Name                           | Last Name                        | Suffix            |              |
|                                      |                                       |                                  |                   | $\checkmark$ |

## b. Address Information

- i. This section allows the instructor to view/edit/add an address
  - 1. The change is reflected on the portal immediately.
  - 2. Address changes will be reflected as a row in the journal tab

| Address Type Address1 Address2 Address3 City State Zip County Er | mail Phone Fax Edit Delete |
|------------------------------------------------------------------|----------------------------|
|                                                                  | 6 1                        |
| Work                                                             | 1 S 1                      |

## c. Contact Information

- i. This section allows the instructor to view/edit
  - 1. The change is reflected on the portal immediately.

| act Information |                 |                             |
|-----------------|-----------------|-----------------------------|
|                 |                 | Edit                        |
| Phone #         | Alternate Phone | Fax                         |
| ()              | · ()            | ()                          |
| Email           | Secondary Email | Preferred Method of Contact |
| 1               |                 | Select Contact Method       |

## d. License Information

- i. Once Licensed-This will provide information regarding their license.
- ii. Pending Licensure This will provide the pending checklist items and any comments that entered by clicking on the status.

|                                                                                                    | e #              | 1                | Status                                                                   | r.                       | Issue Da             | te          | en E                                      | xpiration Date           |         |
|----------------------------------------------------------------------------------------------------|------------------|------------------|--------------------------------------------------------------------------|--------------------------|----------------------|-------------|-------------------------------------------|--------------------------|---------|
|                                                                                                    |                  |                  | Non Renewed<br>Void                                                      |                          | 12/12/19<br>05/28/20 | 177<br>108  |                                           | 12/31/2009<br>12/31/2010 |         |
| nt Courses - List                                                                                                | of Courses cu    | rrently approved | to teach                                                                 |                          |                      |             |                                           |                          |         |
|                                                                                                    |                  |                  |                                                                          |                          |                      |             |                                           |                          |         |
| Course Number                                                                                                    | Course           | Credits          | Course Type                                                              | Course Status            | Course Category      | ARELLO Cert | ARELLO Cert Exp                           | Start Date               | End Dat |
| Filters                                                                                                    | Filters          | Filters          | Filters                                                                  | Filters                  | Filters              | Filters     | Filters                                   | Filters                  | Filters |
| Page size : 20                                                                                                   | ✓ Records        | : 0 - 0 of 0     |                                                                          |                          |                      |             | Pages : 0 of 0                            | « <                      | ✓ > » ₂ |
|                                                                                                    |                  |                  |                                                                          |                          |                      |             |                                           |                          |         |
| Applicat                                                                                                    | ion Checklist De | etails           |                                                                          |                          |                      |             |                                           |                          | ×       |
| ent la seconda seconda seconda seconda seconda seconda seconda seconda seconda seconda seconda seconda seconda s |                  |                  | Checklist                                                                |                          |                      |             | Status                                    | Commen                   | ts      |
| ent .                                                                                                    |                  |                  | Oneokilot                                                                |                          |                      |             |                                           |                          |         |
|                                                                                                    |                  |                  | Designation                                                              |                          |                      |             | Complete                                  | test                     |         |
|                                                                                                    |                  |                  | Designation<br>Areas of Approv                                           | al                       |                      |             | Complete<br>Pending                       | test                     |         |
| Fi                                                                                                    |                  |                  | Designation<br>Areas of Approv<br>ligh school diplo                      | al<br>ma                 |                      |             | Complete<br>Pending<br>Pending            | test                     |         |
| Fi                                                                                                    |                  | Instructio       | Designation<br>Areas of Approv<br>High school diplo<br>In Experience for | al<br>ma<br>last 5 years |                      |             | Complete<br>Pending<br>Pending<br>Pending | test                     |         |

# e. Current Courses

i. This section allows the instructor to view the courses associated with and can teach

| Course Number | Course                           | Credits | Course Type | Course Status | Course Category            | ARELLO Cert | ARELLO Cert Exp | Start Date | End Date |
|---------------|----------------------------------|---------|-------------|---------------|----------------------------|-------------|-----------------|------------|----------|
| Filters       | Filters                          | Filters | Filters     | Filters       | Filters                    | Filters     | Filters         | Filters    | Filters  |
| 0008-         | Appraisal of Farm<br>Real Estate |         |             | Current       | Pre-Licensing<br>Education | Approved    |                 | 01/09/2020 |          |

## f. Current Provider

i. This section allows the instructor to view the providers associated with and can teach for if applicable

Current Provider - List of Providers currently associated with

| Name                     | Address      | CSZ     | Status   | Start Date     | End Date        |
|--------------------------|--------------|---------|----------|----------------|-----------------|
| Filters                  | Filters      | Filters | Filters  | Filters        | Filters         |
| 1                        |              |         | Previous |                |                 |
| Page size : 20 V Records | : 1 - 1 of 1 |         |          | Pages : 1 of 1 | ≪ < 1 ∨ > » 🖈 🖄 |

# d. Documents Tab

- a. Instructors may upload documents as part of their profile here.
- b. NREC to determine what type of documents they should be allowed to submit.

|                                                                                                    |                                                                                                    | My Profile Documents                                                        |                                      |                                                                                             |  |  |  |  |  |
|----------------------------------------------------------------------------------------------------|----------------------------------------------------------------------------------------------------|-----------------------------------------------------------------------------|--------------------------------------|---------------------------------------------------------------------------------------------|--|--|--|--|--|
| nent(s) Information                                                                                  |                                                                                                    |                                                                             |                                      |                                                                                             |  |  |  |  |  |
|                                                                                                    |                                                                                                    |                                                                             |                                      |                                                                                             |  |  |  |  |  |
| nt Details - To u                                                                                    | pload a document, select a document type f                                                                                           | rom the dropdown menu. Click the "Attach" button to s                       | elect the document. Click the "Uploa | d Document" butt                                                                            |  |  |  |  |  |
| internet Tomas a                                                                                     |                                                                                                    |                                                                             |                                      |                                                                                             |  |  |  |  |  |
| ument Type :                                                                                         | Documents : A Att                                                                                                    | Joload Document                                                             |                                      |                                                                                             |  |  |  |  |  |
| elect Document                                                                                       | Type                                                                                                    | opioad bocument                                                             |                                      |                                                                                             |  |  |  |  |  |
|                                                                                                    |                                                                                                    |                                                                             |                                      |                                                                                             |  |  |  |  |  |
| Date                                                                                                 | Document Type                                                                                                    | File Name                                                                   | Reason for Name Change               | Download                                                                                    |  |  |  |  |  |
| 01/09/2020                                                                                           | Licensee Name Change                                                                                                    | New Microsoft Word Document.docx                                            |                                      | *                                                                                           |  |  |  |  |  |
| 12/30/2019                                                                                           | Address Change                                                                                                    | Sample.pdf                                                                  |                                      | *                                                                                           |  |  |  |  |  |
|                                                                                                    | Licensee Name Change                                                                                                    | Sample.pdf                                                                  |                                      | *                                                                                           |  |  |  |  |  |
| 12/30/2019                                                                                           |                                                                                                    | Sample odf                                                                  | empala 2022                          | 4                                                                                           |  |  |  |  |  |
| 12/30/2019<br>12/30/2019                                                                             | Entity Name Change                                                                                                    | Sample.put                                                                  | Shipalezzzz                          | -                                                                                           |  |  |  |  |  |
| 12/30/2019<br>12/30/2019<br>12/30/2019                                                               | Entity Name Change<br>Citizenship Documentation                                                                                      | ASample.pdf                                                                 | Shipalezzzz                          | 4                                                                                           |  |  |  |  |  |
| 12/30/2019<br>12/30/2019<br>12/30/2019<br>12/30/2019                                                 | Entity Name Change<br>Citizenship Documentation<br>Entity Name Change                                                                | ASample.pdf<br>Sample.pdf                                                   | asasaa                               | *                                                                                           |  |  |  |  |  |
| 2/30/2019<br>12/30/2019<br>12/30/2019<br>12/30/2019<br>12/30/2019                                    | Entity Name Change<br>Citizenship Documentation<br>Entity Name Change<br>Convicted Felony Offense                                    | ASample.pdf<br>Sample.pdf<br>Sample.pdf                                     | asasaa                               | *<br>*<br>*                                                                                 |  |  |  |  |  |
| 12/30/2019<br>12/30/2019<br>12/30/2019<br>12/30/2019<br>12/30/2019<br>12/30/2019                     | Entity Name Change<br>Citizenship Documentation<br>Entity Name Change<br>Convicted Felony Offense<br>Check Copy                      | ASample.pdf<br>Sample.pdf<br>Sample.pdf<br>Sample.pdf<br>Sampl test.pdf     | asasaa                               | *<br>*<br>*                                                                                 |  |  |  |  |  |
| 2/30/2019<br>2/30/2019<br>2/30/2019<br>2/30/2019<br>2/30/2019<br>2/30/2019<br>2/30/2019<br>2/30/2019 | Entity Name Change<br>Citizenship Documentation<br>Entity Name Change<br>Convicted Felony Offense<br>Check Copy<br>Change in Contact | ASample.pdf<br>Sample.pdf<br>Sample.pdf<br>Sampl test.pdf<br>Sampl test.pdf | asasaa<br>test                       | 2<br>2<br>2<br>2<br>2<br>2<br>2<br>2<br>2<br>2<br>2<br>2<br>2<br>2<br>2<br>2<br>2<br>2<br>2 |  |  |  |  |  |